## How to clear browser history and cache.

*If you suspect that the SMS has not been updated or things appear not working correctly using the Explorer – please follow the below:* 

## Internet explorer

• Click on the setting icon

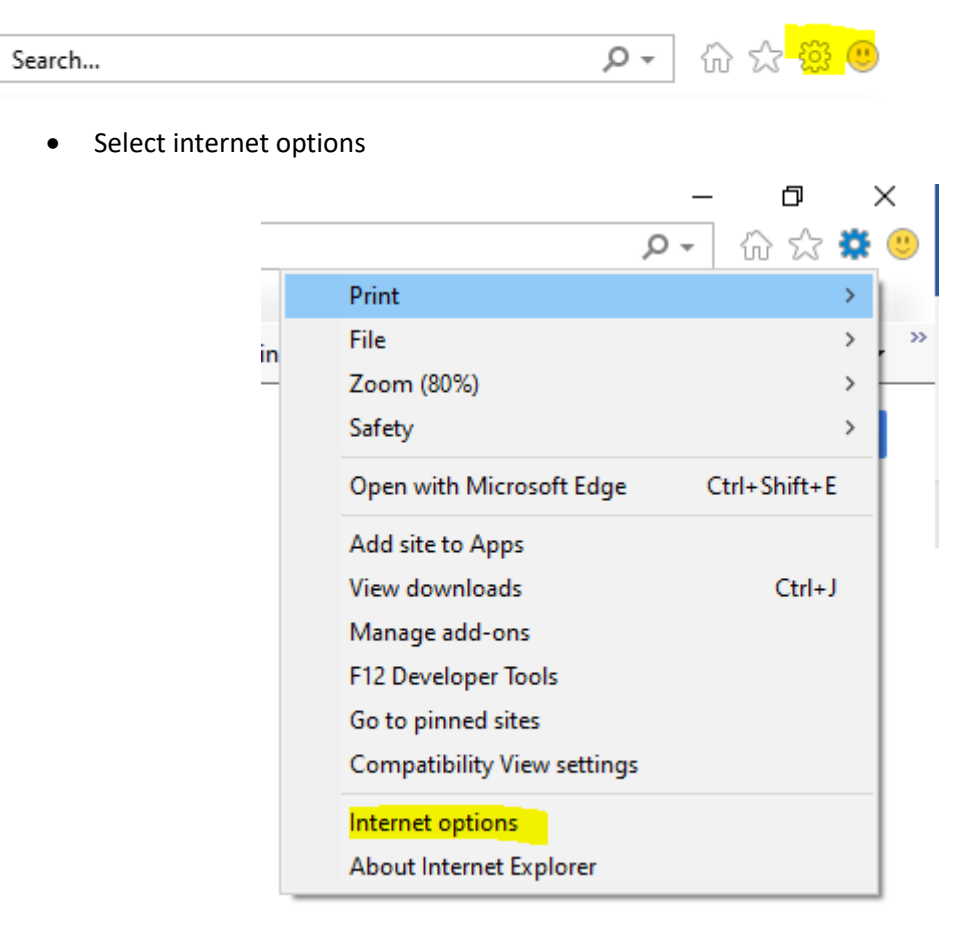

- Under General
- Browsing history
- Click on Delete

| Internet Options                                             |                                                                    |             |          | ?         | ×  |
|--------------------------------------------------------------|--------------------------------------------------------------------|-------------|----------|-----------|----|
| General Security                                             | Privacy Content                                                    | Connections | Programs | Advance   | ed |
| Home page                                                    |                                                                    |             |          |           | _  |
| To create home page tabs, type each address on its own line. |                                                                    |             |          |           |    |
| http:/                                                       | /www.google.co.z                                                   | za/         |          | $\sim$    |    |
|                                                              |                                                                    |             |          | ~         |    |
|                                                              |                                                                    |             |          |           |    |
|                                                              | Use current                                                        | Use default | Use n    | ew tab    |    |
| Startup                                                      |                                                                    |             |          |           | -  |
| 🔾 Start with ta                                              | bs from the last ses                                               | sion        |          |           |    |
| Start with ho                                                | me page                                                            |             |          |           |    |
| Tabs                                                         |                                                                    |             |          |           |    |
| Change how webpages are displayed in tabs. Tabs              |                                                                    |             |          |           |    |
| Browsing history                                             |                                                                    |             |          | _         |    |
| Delete temporar                                              | Delete temporary files, history, cookies, saved passwords, and web |             |          |           |    |
| form information                                             | 1.                                                                 |             |          |           |    |
| Delete browsing history on exit                              |                                                                    |             |          |           |    |
|                                                              |                                                                    | Delete      | Set      | tings     | 1  |
| Appearance                                                   |                                                                    |             |          | -         | _  |
| Colors                                                       | Languages                                                          | Fonts       | Acce     | ssihility | 1  |
| 00013                                                        | congooges                                                          | ronus       | Acce     | oolonicy  |    |
|                                                              |                                                                    |             |          |           |    |
|                                                              | 0                                                                  | v           | ncel     | Apply     |    |

• When Deleting Browser History, please make sure all boxes are ticked

| Delete Browsing History                                                                                                    | ×  |
|----------------------------------------------------------------------------------------------------|----|
| ✓ Preserve Favorites website data<br>Keep cookies and temporary Internet files that enable your favorite<br>websites to retain preferences and display faster.                                                                                                    |    |
| ✓ Temporary Internet files and website files                                                                                                    |    |
| Copies of webpages, images, and media that are saved for faster<br>viewing.                                                                                                    |    |
| Cookies and website data<br>Files or databases stored on your computer by websites to save<br>preferences or improve website performance.                                                                                                    |    |
| History<br>List of websites you have visited.                                                                                                    |    |
| Download History<br>List of files you have downloaded.                                                                                                    |    |
| Form data<br>Saved information that you have typed into forms.                                                                                                    |    |
| Passwords<br>Saved passwords that are automatically filled in when you sign in<br>to a website you've previously visited.                                                                                                    |    |
| Tracking Protection, ActiveX Filtering and Do Not Track<br>A list of websites excluded from filtering, data used by Tracking<br>Protection to detect where sites might automatically be sharing detai<br>about your visit, and exceptions to Do Not Track requests. | ls |
| About deleting browsing history Delete Cancel                                                                                                    | 1  |

• Once completed, you may close your Browser and open again.

## FireFox

- Open Firefox
- Click on the settings icon

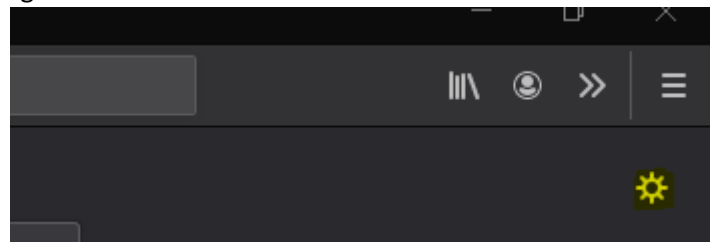

- Under Privacy & Security
- Cookies and site Data
- Clear Data

|                                                                 | • Your browser is being managed by your organization.                                                                                                    | <sup>C</sup> Find in Options                      |
|-----------------------------------------------------------------|----------------------------------------------------------------------------------------------------|---------------------------------------------------|
| <ul> <li>☆ General</li> <li>☆ Home</li> <li>Q Search</li> </ul> | Send websites a "Do Not Track" signal that you don't want to be tracked<br>Always<br>Only when Firefox is set to block known trackers                                                     |                                                   |
| Privacy & Security                                              | Cookies and Site Data<br>Your stored cookies, site data, and cache are currently using 1,0 GB of dist<br>space. Learn more<br>Delete <u>c</u> ookies and site data when Firefox is closed | < Clear Data<br>Manage Data<br>Manage Permissions |

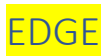

- Open Edge Browser
- Click on the 3 dots

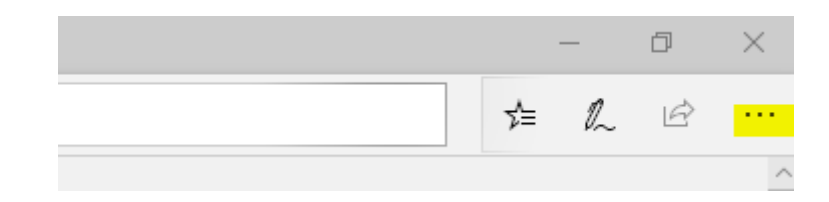

• Settings

| New window                        | Ctrl+N       |  |
|-----------------------------------|--------------|--|
| New InPrivate window Ctrl+Shift+P |              |  |
| Zoom — 10                         | 00% + 2      |  |
| γ≜ Favorites                      | Ctrl+I       |  |
| \<br>\<br>■ Reading list          | Ctrl+M       |  |
| 🕚 History                         | Ctrl+H       |  |
| ightarrow Downloads               | Ctrl+J       |  |
| दी Extensions                     |              |  |
| Show in toolbar                   | >            |  |
| 읍 Print                           | Ctrl+P       |  |
| ✓ Find on page                    | Ctrl+F       |  |
| A <sup>i)</sup> Read aloud        | Ctrl+Shift+G |  |
| -⇔ Pin this page to the taskbar   |              |  |
| More tools                        | >            |  |
| 🔅 Settings                        |              |  |
| ? Help and feedback               | >            |  |

- Privacy and Security
- Clear Browsing data

| >                    |                                            | Privacy & security -¤                                                                                                    |
|----------------------|--------------------------------------------|----------------------------------------------------------------------------------------------------|
| ٢ <u></u>            | General                                    |                                                                                                    |
| <mark>А</mark><br>С, | Privacy & security<br>Passwords & autofill | Browsing data<br>Some features might save data on your device or<br>send it to Microsoft to improve your browsing<br>experience          |
|                      | Advanced                                   | Learn more about Microsoft privacy Clear browsing data Includes cookies, history, passwords, and other data Choose what to clear Cookies |
|                      |                                            | Don't block cookies   Media licenses Let sites save protected media licenses on my device On                                             |